### 清水キャンパス

# 無線 LAN の設定

MacOS X Mountain Lion(v10.8)版

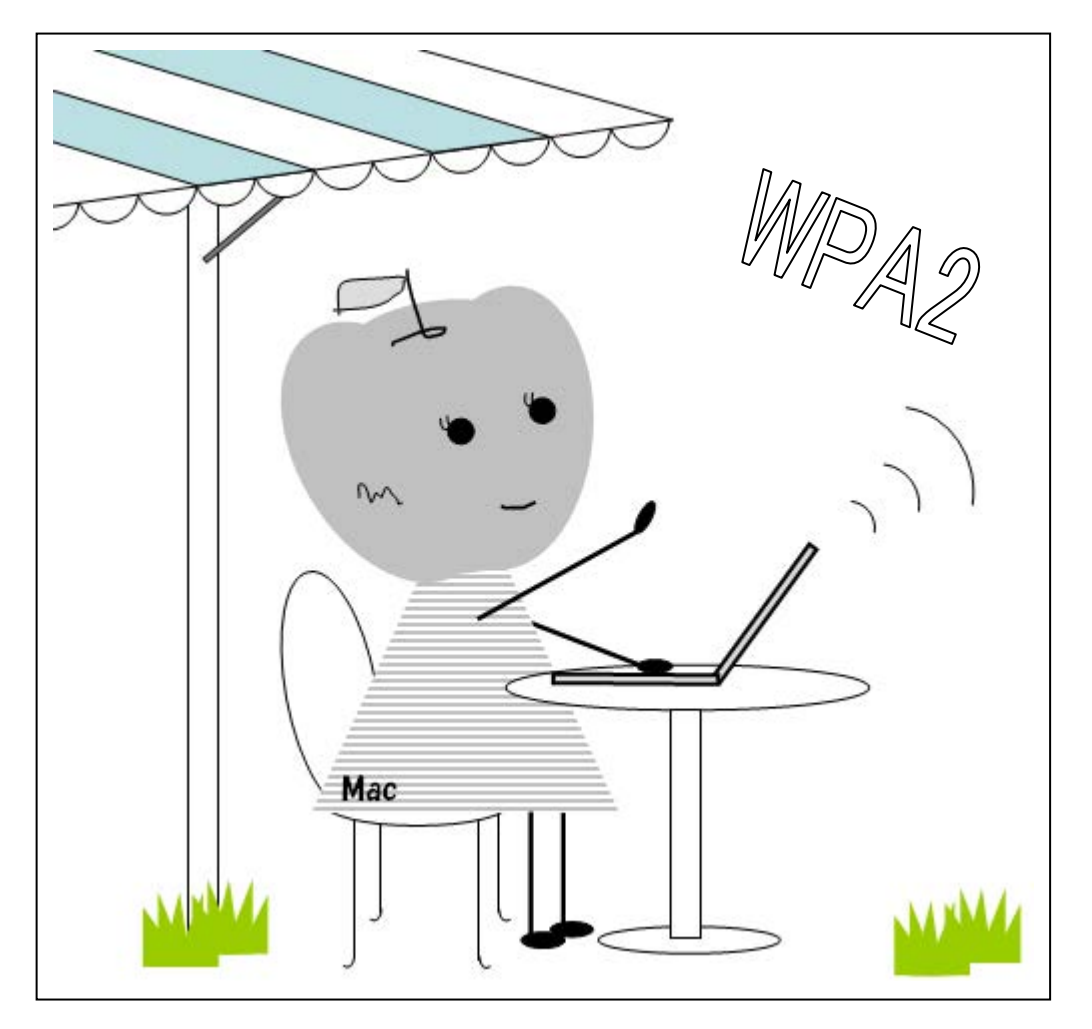

目次

| 無線 LAN が利用できる場所 | 1 |
|-----------------|---|
| 0S のバージョンの確認方法  | 1 |
| 無線 LAN の設定方法    | 2 |
| 無線 LAN の接続方法    | 5 |

2014年4月1日 第2版清水教学課(情報システム担当) 発行

無線 LAN は概ね右図の斜線の箇所と 次の場所で利用できます。

- 1号館1階ホール
- 1 号館 4 階教室
- 2 号館 2 階ホール
- 3 号館 4 階教室
- 4号館2階マルチメディアホール
- 8号館図書館閲覧室
- 8 号館 2 階教室
- 8号館各階ホール
- 9号館3階ホール

OS のバージョンの確認方法

● クラブハウス

## 1号館 コート 転輸場 3号館

4号館

3号館

2号館

9号館

10号館

グラウンド

体育館

1. メニューバーの[アップルメニュー]から[この Mac について]を選択します。

| Ć | プレビュー ファイ   | ル編集 |
|---|-------------|-----|
| ē | この Mac について |     |
| 1 | ノフトウェア・アップデ | 'ート |
| A | App Store   |     |
| 3 | システム環境設定    |     |
| C | Dock        | •   |
| 7 | ネットワーク環境    | •   |
|   |             |     |

 [この Mac について]ウィンドウの中に、バージョンが表示されます。バージョン 10.8 の方は、「ソフ トウェア・アップデート」を実行し、OS のバージョンを更新してください。

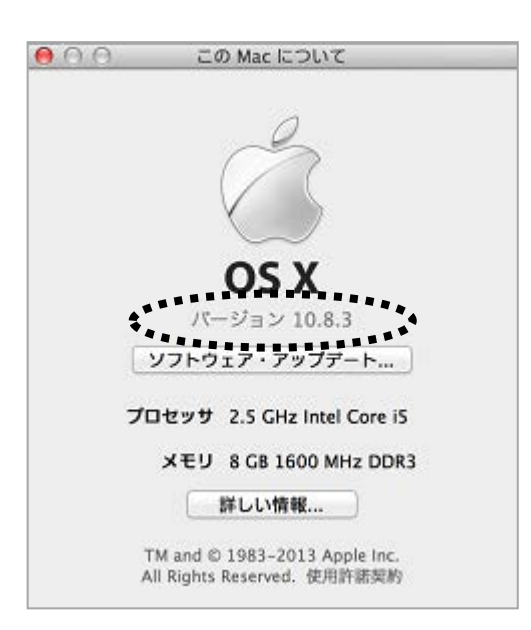

#### 無線 LAN の設定方法

3. [アップルメニュー]から[システム環境設定]を開き、[ネットワーク]をクリックします。

| 000               |                                     |                   | システル      | 環境設定           |              |                |      |
|-------------------|-------------------------------------|-------------------|-----------|----------------|--------------|----------------|------|
|                   | すべてを表示                              | )                 |           |                |              | <u>(</u> ସ     |      |
| パーソナル             | -<br>                               | Dock              | Mission   | 言語と            | 0<br>t+10778 | Spotlight      |      |
| ハードウェ<br>(D と DVD | 7<br>7<br>7<br>712761               | 9<br>117.11#-     | *-#-+     | 0              |              | 7051-2<br>7+12 | אעפע |
| インターネ<br>(Cloud   | マトとワイヤレ<br>(回)<br>メール/道路先/<br>カレンダー | ス<br>()<br>ネットワーク | Bluetooth | <b>後</b><br>共有 |              |                |      |
| システム<br>11        | Ť.                                  | æ                 | (@)       | 8              | 0            |                | 12)  |

4. ①[Wi-Fi]をクリックし、②[ネットワーク環境を編集...]を選択します。

| · | e g         | 状况:      | ₩i-i                                                                                     | Fiを入にする                                  |
|---|-------------|----------|------------------------------------------------------------------------------------------|------------------------------------------|
|   | ***?*LZ&L 🤡 | ネットワーク名: | (WI-FI:切                                                                                 | *)                                       |
|   |             |          | ■ 新しいネットワークに接続する<br>撮続したことのあるネットワークに自動<br>接続したことのあるネットワークに自動<br>接続したことのあるネットワークを選択する必要があ | 5ことを確認<br>約に提続されます。<br>もできない場合は、<br>ります。 |
|   |             | ダメニューバーに | Wi-Fi の状況を表示                                                                             | 詳細 (?)                                   |

5. ①左下の[+]ボタンをクリックし、入力欄が表示されたら②「tokai-w2」と入力して、③[完了]ボタン をクリックします。

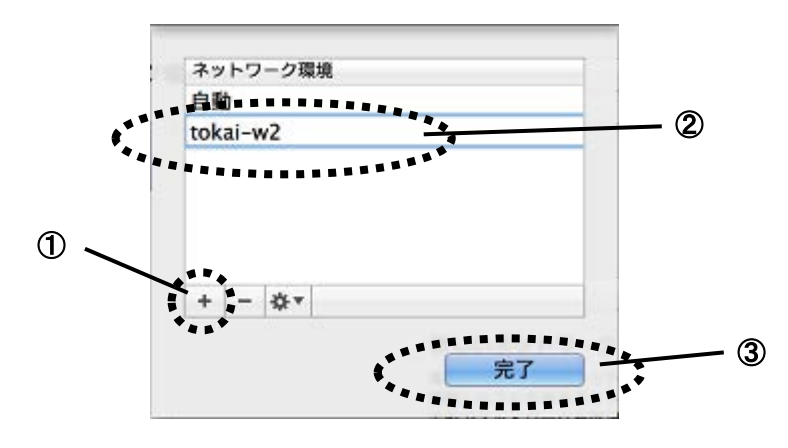

6. ①ネットワーク環境が[Wi-Fi]、[tokai-w2]となっていることを確認し、②[詳細...]ボタンをクリック します。

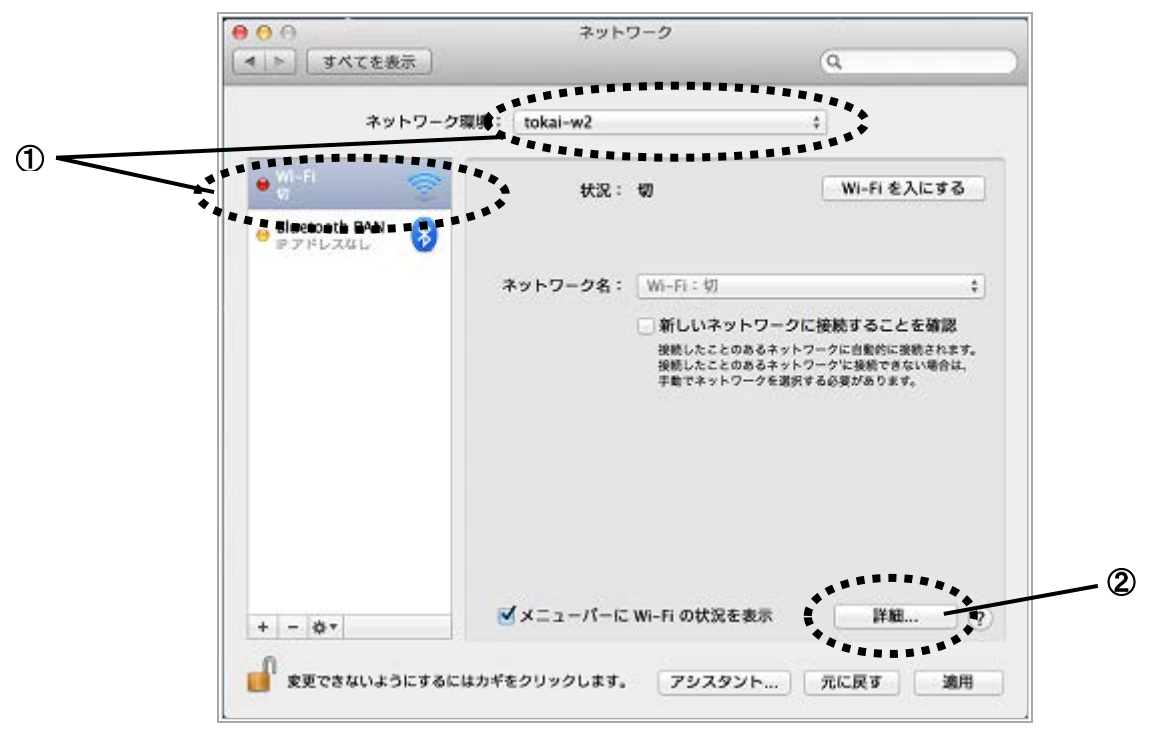

7. ①[Wi-Fi]が選択されていることを確認して、[使ったことのあるネットワーク]の②[+]ボタンをクリ ックします。

|   | 使ったことのある             | ネットワーク:                                       |  |
|---|----------------------|-----------------------------------------------|--|
|   | ネットワーク名              | セキュリティ                                        |  |
| 2 | + ****ワー<br>+ ****ワー | - クをドラッグして優先する順序に並べ替えます。<br>- 夕が接続したネットワークを記憶 |  |
|   | 管理者の承認を要:<br>        | 求:<br>≥とコンピュータ"ネットワークを作成<br>を変更<br>切          |  |

8. ①[ネットワーク名]に「tokai-w2」と入力し、②[セキュリティ]で[WPA2 エンタープライズ]を選択 します。③[ユーザ名]にログイン名、④[パスワード]にパスワードを入力し、⑤[OK]ボタンをクリッ クします。

| ネットワーク名: | tokai-w2      | ① to     |
|----------|---------------|----------|
| セキュリティ:  | WPA2 エンタープライズ |          |
| ユーザ名:    |               | 3        |
| パスワード:   |               | <u> </u> |
|          | パスワードを表示      |          |

9. [OK]ボタンをクリックします。

| 使ったことのあるネットの       | 7-0:               |                  |
|--------------------|--------------------|------------------|
| ネットワーク名            | 2 · 2 ·            | -                |
| tokai-w2           | WPA2 エンタープライ       | ス                |
|                    |                    |                  |
|                    |                    | A REAL PROPERTY. |
|                    |                    |                  |
| + = ++++           | ラッグして優先する簡潔に並べ替えます |                  |
| tended to be a set |                    |                  |
| ✓ このコンピュータが接       | 続したネットワークを記憶       |                  |
| 管理者の承認を要求:         |                    |                  |
| □ "コンピュータとコン       | パコータ"ネットワークを作成     |                  |
| ネットワークを変更          |                    |                  |
| ─ WI-FI の入/切       |                    |                  |
|                    |                    |                  |
|                    |                    |                  |

以上で無線 LAN ネットワークに接続するための設定は完了です。

### 無線 LAN の接続方法

1. ①[適用]ボタンをクリックして、②[Wi-Fiを入にする]ボタンをクリックします。

| ネットワーク         | 環境: tokai-w2 |                                                                            | :                                                                 |           |
|----------------|--------------|----------------------------------------------------------------------------|-------------------------------------------------------------------|-----------|
| M-FI 🔶         | 秋況 :         | ধ্য                                                                        | Wi-Fi を入にす                                                        | 6         |
| luetooth PAN 🚯 |              |                                                                            |                                                                   |           |
| 20.22          | ネットワーク名:     | WI-FI:切                                                                    |                                                                   |           |
|                |              | <ul> <li>新しいネットワー<br/>接続したことのあるネ<br/>接続したことのあるネ<br/>手動でネットワークを)</li> </ul> | クに接続することを確認<br>>トワークに自動的に接続される<br>>トワークに接続できない場合に<br>E訳する必要があります。 | ат.<br>4. |
|                | 802.1X :     | デフォルト                                                                      | 接続解除                                                              | )         |
|                | ≪×=1-K-k     | Wi-Fi の状況を表示                                                               | 1¥#1                                                              | 2         |

2. [証明書の検証]画面が表示されたら、[証明書を表示]ボタンをクリックします。

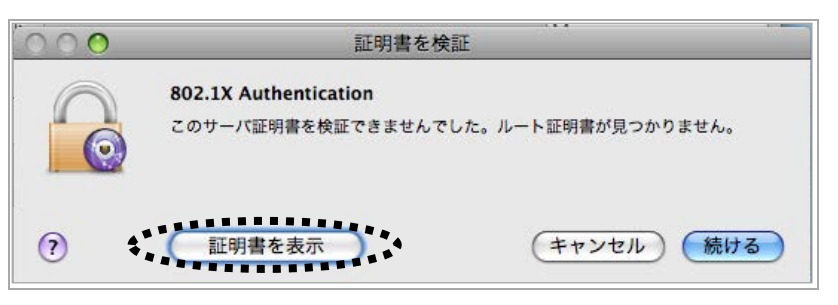

3. ①["sea.tokai.cc.u-tokai.ac.jp"を常に信頼]に☑を入れて、②[続ける]ボタンをクリックします。

| 000                  | 証明書を検証                                                                             |
|----------------------|------------------------------------------------------------------------------------|
|                      | 802.1X Authentication<br>このサーバ証明書を検証できませんでした。ルート証明書が見つかりません。                       |
| <br>🗹 "sea.tokai.o   | cc.u–tokai.ac.jp"を常に信頼                                                             |
| sea.tok              | al.cc.u-tokal.ac.jp                                                                |
|                      | •                                                                                  |
| Certificate<br>Audit | sea.tokai.cc.u-tokai.ac.jp<br>発行元:TOKAI UNIV CA<br>有効期限:2010年2月27日土曜日 18時00分11秒JST |
| ▶ 信頼<br>▶ 詳細な情報      | ♀この証明書は不明な機関によって著名されています                                                           |
| (?)                  | 証明書を隠す  キャンセル  続ける                                                                 |

※一度 administrator 権限で設定すると、次回接続からは 2.と 3.は省略されます。

4. [状況]に「Wi-Fiは tokai-w2 に接続していて、IP アドレス\*\*\*が設定されています。」と表示されます。

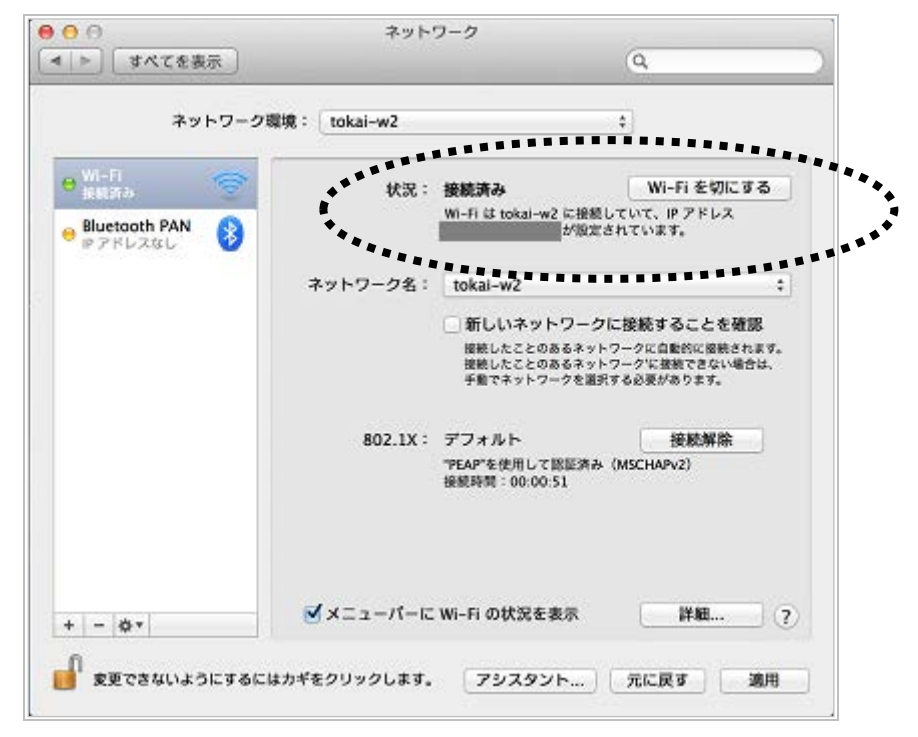

以上で接続完了です。